# Configurar a reinicialização do aplicativo controlado no ISE 3.3

# Contents

| Introdução                                                                                     |
|------------------------------------------------------------------------------------------------|
| Pré-requisitos                                                                                 |
| Requisitos                                                                                     |
| Componentes Utilizados                                                                         |
| Informações de Apoio                                                                           |
| Configurar                                                                                     |
| Etapa 1. Criar uma CSR (Certificate Signing Request, solicitação de assinatura de certificado) |
| Etapa 2. Importar a CA raiz que assinou seu CSR                                                |
| Etapa 3. Importar o CSR assinado                                                               |
| Etapa 4. Configurar a hora de reinicialização                                                  |
| Verificar                                                                                      |
| Troubleshooting                                                                                |
| Informações Relacionadas                                                                       |

# Introdução

Este documento descreve como configurar a Reinicialização do aplicativo controlado para o certificado Admin no ISE 3.3.

## Pré-requisitos

#### Requisitos

A Cisco recomenda que você tenha conhecimento destes tópicos:

- Nós/personas do ISE
- Renovação/edição/criação de certificado ISE

#### **Componentes Utilizados**

As informações neste documento são baseadas nas seguintes versões de hardware e software:

- Software Identity Service Engine (ISE) versão 3.3
- Implantação de 2 nós

As informações neste documento foram criadas a partir de dispositivos em um ambiente de laboratório específico. Todos os dispositivos utilizados neste documento foram iniciados com uma configuração (padrão) inicial. Se a rede estiver ativa, certifique-se de que você entenda o impacto

potencial de qualquer comando.

# Informações de Apoio

No ISE, quando o certificado Admin do PAN (Primary Admin Node, Nó Admin Primário) é alterado, todos os nós na implantação são recarregados, primeiro o PAN e, em seguida, o restante dos nós, e isso causa uma interrupção em todos os serviços.

Quando o certificado Admin é substituído em qualquer outro nó, o único nó reiniciado é aquele único nó.

O ISE 3.3 apresenta um novo recurso que permite programar quando os nós são recarregados. Isso proporciona um melhor controle sobre a reinicialização de cada nó e ajuda a evitar interrupções em todos os serviços.

# Configurar

Há diferentes opções para alterar o certificado Admin do nó PAN, como:

- Crie uma CSR (Certificate Signing Request, Solicitação de assinatura de certificado) e atribua a função Admin.
- Importar certificado, chave privada e atribuir a função Admin.
- Crie um certificado Autoassinado e atribua a função Admin.

Este documento descreve o método que usa um CSR.

Etapa 1. Criar uma CSR (Certificate Signing Request, solicitação de assinatura de certificado)

- 1. No ISE, navegue até Administration > System > Certificates > Certificate Signing Requests.
- 2. Clique em Gerar CSR (Certificate Signing Request, Solicitação de assinatura de certificado).
- 3. Em Uso, selecione Admin.
- 4. Em Node(s), selecione o nó Primary Admin.
- 5. Complete as informações do certificado.
- 6. Clique em Gerar.
- 7. Exporte o arquivo e assine-o com uma autoridade válida.

| Deployment                                                                                                    | Licensing                                                                                               | Certificates                                                                                                    | Logging N                                                                                                    | laintenance                                                                        | Upgrade                                                                      | Health Checks                                                       |
|----------------------------------------------------------------------------------------------------|----------------------------------------------------------------------------------------------------|----------------------------------------------------------------------------------------------------|----------------------------------------------------------------------------------------------------|------------------------------------------------------------------------------------|------------------------------------------------------------------------------|---------------------------------------------------------------------|
|                                                                                                    |                                                                                                    | ISE C                                                                                                    | ertificate Authori                                                                                                    | ty Certificat                                                                      | es:                                                                          |                                                                     |
| Certificate Man<br>System Certi<br>Admin Certifi<br>Trusted Certi<br>OCSP Client<br>Certificate Se<br>Certificate Pe | nagement<br>ficates<br>icate Node Restart<br>ificates<br>Profile<br>igning Requests<br>eriodic Check Se | <ul> <li>IS</li> <li>IS</li> <li>R</li> <li>R</li> <li>Usage</li> <li>Cer</li> <li>Allor</li> <li>Node</li> </ul> | SE Root CA - This is not<br>SE Intermediate CA - Th<br>enew ISE OCSP Respon<br>oot CA/ISE Intermediat<br>e<br>tificate(s) will be use<br>w Wildcard Certificates<br>(s) | a signing reque<br>his is an Intermed<br>hder Certificates<br>e CA.<br>ed for Admi | st, but an ability to ge<br>liate CA Signing Requ<br>- This is not a signing | nerate a brand new Root C<br>est.<br>g request, but an ability to p |
| Certificate Aut                                                                                                    | hority                                                                                                  | > Nod                                                                                                    | erate CSR's for these N<br>e                                                                                                    | odes:                                                                              | CSR Friendly Name                                                            | dmin                                                                |
|                                                                                                    |                                                                                                    |                                                                                                    | -ise-33-2                                                                                                    |                                                                                    | -ise-33-2                                                                    | ‡Admin                                                              |
|                                                                                                    |                                                                                                    | Subje<br>Cor<br>\$F                                                                                               | ct<br>nmon Name (CN)<br>FQDN\$                                                                                                    |                                                                                    |                                                                              | (j)                                                                 |
|                                                                                                    |                                                                                                    | Org                                                                                                    | anizational Unit (OU)                                                                                                    |                                                                                    |                                                                              | <u>(</u> )                                                          |
|                                                                                                    |                                                                                                    | Org<br>TA                                                                                                    | anization (O)<br>AC                                                                                                    |                                                                                    |                                                                              | (j)                                                                 |

```
Criação de CSR
```

#### Etapa 2. Importar a CA raiz que assinou seu CSR

- 1. No ISE, navegue até Administration > System > Certificates > Trusted Certificates.
- 2. Clique em Importar.
- 3. Clique em Escolher arquivo e selecione o Certificado CA raiz.
- 4. Escreva um nome amigável.
- 5. Ative as caixas de seleção:
  - 1. Confiança para autenticação no ISE.
  - 2. Confiança para autenticação dos serviços Cisco.
- 6. Clique em Submit.

| Deployment                                                    | Licensing                                                       | Certificates | Logging Mai                             | intenance     | Upgrade                                                                            | Health Checks                                                                    | Backup & Restore | Admin Access | Settings     |
|---------------------------------------------------------------|-----------------------------------------------------------------|--------------|-----------------------------------------|---------------|------------------------------------------------------------------------------------|----------------------------------------------------------------------------------|------------------|--------------|--------------|
| Certificate Mai<br>System Cert<br>Admin Certi                 | nagement<br>tificates<br>ificate Node Restart                   | ✓ Import a   | a new Certificate in<br>* Certificate F | ile Choose Fi | ificate Store                                                                      | ien                                                                              |                  |              |              |
| Trusted Cert<br>OCSP Client<br>Certificate S<br>Certificate P | tificates<br>t Profile<br>Signing Requests<br>Periodic Check Se |              | Friendly Nar                            | Trusted For:  | : ①<br>or authentication v<br>ust for client auth                                  | within ISE                                                                       |                  | 0            |              |
| Certificate Aut                                               | thority                                                         | >            |                                         | Trust fo      | Trust for cert<br>or authentication o<br>or Native IPSec ce<br>e Certificate Exter | tificate based admin auther<br>of Cisco Services<br>Intificate based authenticat | ntication        |              |              |
|                                                               |                                                                 |              | Descripti                               | on<br>        |                                                                                    |                                                                                  |                  | s            | ubmit Cancel |

Importar certificado raiz

#### Etapa 3. Importar o CSR assinado

- 1. No ISE, navegue até Administration > System > Certificates > Certificate Signing Requests.
- 2. Selecione o CSR e clique em Bind Certificate.
- 3. Clique em Escolher arquivo e selecione o certificado assinado.
- 4. Configure um Nome Amigável.

| Deployment                       | Licensing                    | Ce | rtificates               | Logging                                  | Maintena                              | nce (               | Upgrade         | Health Checks         | s Backup &            |
|----------------------------------|------------------------------|----|--------------------------|------------------------------------------|---------------------------------------|---------------------|-----------------|-----------------------|-----------------------|
| Certificate Man<br>System Certif | agement<br>icates            | ~  | Certi                    | ficate S                                 | Signing                               | Requ                | iests           |                       |                       |
| Admin Certific<br>Trusted Certif | cate Node Restart<br>Ticates |    | Generate<br>A Certificat | e Certificate Sig                        | ning Requests                         | <b>be sent to a</b> | nd signed by ar | external authority. C | lick "export" to dow  |
| Certificate Sig                  | gning Requests               |    | signed by a bound, it w  | an external author<br>ill be removed fro | ity. After a require<br>om this list. | est has been        | signed, click " | bind" to bind the req | uest to the signed co |
| Certificate Pe                   | riodic Check Se              |    | Q View                   | ① Export                                 | 🗍 Delete                              | Bind Certif         | ficate          |                       |                       |
| Certificate Auth                 | ority                        | >  |                          | Friendly Name                            |                                       |                     | Certifica       | te Subject            | Key Length P          |
|                                  |                              |    |                          | <b>⊫≞ ≕</b> -ise-3                       | 33-2#Admin                            |                     | CN====          | ∎ ■-ise-33-2.a        | 4096                  |

Vincular certificado

| Deployment                                                                                      | Licensing                                               | Certificates                                                   | Logging                                                                      | Maintenance                                   | Upgrade           | Health C      | hecks Backup      | & Restore A    | dmin Access      |  |
|-------------------------------------------------------------------------------------------------|---------------------------------------------------------|----------------------------------------------------------------|------------------------------------------------------------------------------|-----------------------------------------------|-------------------|---------------|-------------------|----------------|------------------|--|
| Certificate Mar<br>System Certi<br>Admin Certif<br>Trusted Cert<br>OCSP Client<br>Certificate S | ificates<br>licate Node Restart<br>lificates<br>Profile | <ul> <li>Bind CA</li> <li>*</li> <li>Fr</li> <li>Va</li> </ul> | A Signed Certi<br>Certificate File<br>iendly Name<br>lidate Certificate Extr | ficate<br>Choose<br>Admin-Ce<br>ensions () () | 9 File signed     | i.cer         |                   |                |                  |  |
| Certificate P                                                                                   | eriodic Check Se                                        |                                                                | Usi                                                                          | age                                           |                   |               |                   |                |                  |  |
| Certificate Aut                                                                                 | hority                                                  | > A                                                            | dmin: Use certificate                                                        | to authenticate the IS                        | E Admin Portal an | d DataConnect |                   |                |                  |  |
|                                                                                                 |                                                         | De                                                             | Deployment Nodes                                                             |                                               |                   |               |                   |                |                  |  |
|                                                                                                 |                                                         | Set                                                            | Restart Time                                                                 |                                               |                   |               |                   |                |                  |  |
|                                                                                                 |                                                         |                                                                | Hostname                                                                     | Personas                                      |                   | Role(s)       | Services          | Restart Time   | Restart Status 🗸 |  |
|                                                                                                 |                                                         |                                                                | ) asc-ise33-1                                                                | 1037 Administr                                | ation, Monit      | SECONDARY     | SESSION, PROFILER | Not Configured |                  |  |
|                                                                                                 |                                                         |                                                                | ) muun-ise                                                                   | e-33-2 Administr                              | ation, Monit      | PRIMARY       | SESSION, PROFILER | Not Configured |                  |  |

Vincular certificado

#### Etapa 4. Configurar a hora de reinicialização

- 1. Agora você pode ver uma nova seção. Aqui você configura o processo de reinicialização.
- 2. Você pode configurar uma hora por nó ou selecionar ambos os nós e aplicar a mesma configuração.
- 3. Escolha um nó e clique em Definir horário de reinicialização.
- 4. Escolha a data, hora e clique em Salvar.
- 5. Verifique a Hora e se tudo está correto, clique em Enviar.

# Set Restart Time

#### Scheduler

Restart Now
 Restart Later

| Set Date   | Set Time |    |        |
|------------|----------|----|--------|
| 27/09/2023 | 11:00~   | PM | $\sim$ |

cancel

save

Definir hora de reinicialização

| Deployment                                       | Licensing                                      | Cer | rtificates | Logging             | Maintenance              | Upgrade           | Health C      | hecks Backup 8    | Restore Admin Acces     |
|--------------------------------------------------|------------------------------------------------|-----|------------|---------------------|--------------------------|-------------------|---------------|-------------------|-------------------------|
| Certificate Man<br>System Certi<br>Admin Certifi | <b>agement</b><br>ficates<br>cate Node Restart | ¥   | Bind CA S  | Signed Certi        | ficate                   | e File signed     | d.cer         |                   |                         |
| Trusted Certi                                    | ficates                                        |     | Frier      | ndly Name           | Admin-Ce                 | ert               |               | 0                 |                         |
| OCSP Client                                      | Profile                                        |     | Valida     | ate Certificate Ext | ensions 🗍 🚺              |                   |               |                   |                         |
| Certificate Si                                   | gning Requests                                 |     |            |                     |                          |                   |               |                   |                         |
| Certificate Pe                                   | eriodic Check Se                               |     |            | Us                  | age                      |                   |               |                   |                         |
| Certificate Aut                                  | nority                                         | >   | 🖌 Adm      | in: Use certificate | e to authenticate the IS | E Admin Portal an | d DataConnect |                   |                         |
|                                                  |                                                |     | Deplo      | oyment Node         | es                       |                   |               |                   |                         |
|                                                  |                                                |     | Set Re     | estart Time         |                          |                   |               |                   |                         |
|                                                  |                                                |     |            | Hostname            | Personas                 |                   | Role(s)       | Services          | Restart Time            |
|                                                  |                                                |     |            | asc-ise33-          | 1037 Administr           | ation, Monit      | SECONDARY     | SESSION, PROFILER | Wed Sep 27 2023 11:00PM |
|                                                  |                                                |     |            | is                  | e-33-2 Administr         | ation, Monit      | PRIMARY       | SESSION, PROFILER | Wed Sep 27 2023 10:00PM |

Confirmar hora de reinicialização

# Verificar

Nova guia está disponível, navegue até Administração > Sistema > Certificados > Admin Certificate Node Restart. Você pode validar a configuração concluída e alterá-la, se necessário.

Para alterá-lo, clique em Set Restart Time ou Restart Now.

| Deployment                                                                       | Licensing                                                   | Certificates | Logging             | Maintenance       | Upgrade                                                                        | Health Checks        | Backup & Restore                           | Admin Access            | Settings       |
|----------------------------------------------------------------------------------|-------------------------------------------------------------|--------------|---------------------|-------------------|--------------------------------------------------------------------------------|----------------------|--------------------------------------------|-------------------------|----------------|
| Certificate Man<br>System Certi<br>Admin Certifi<br>Trusted Certi<br>OCSP Client | agement<br>ficates<br>icate Node Rest<br>ficates<br>Profile | Adr          | min Certif          | icate Node        | e Restart<br>ate on the primary P<br>monitor the status of<br>tart in sequence | AN, you must restart | all the Cisco ISE<br>If more than one node |                         |                |
| Certificate Si                                                                   | gning Requests                                              | Set P        | Restart Time () Res | start NOW ()      |                                                                                |                      |                                            |                         |                |
| Certificate Pe                                                                   | eriodic Check Se                                            |              | Hostname            | ∧ Personas        | Role(s)                                                                        | Ser                  | lices                                      | Restart Time            | Restart Status |
| Certificate Aut                                                                  | hority                                                      | , 0          | asc-lse33-1037      | Administration, M | Ionitorin SECONDA                                                              | RY SESS              | SION, PROFILER                             | Wed Sep 27 2023 10:00PM | Not Restarted  |
|                                                                                  |                                                             |              | -ise-33-2           | Administration, M | Ionitorin PRIMARY                                                              | SESS                 | SION, PROFILER                             | Wed Sep 27 2023 10:00PM | Not Restarted  |
|                                                                                  |                                                             |              |                     |                   |                                                                                |                      |                                            |                         |                |

Verificar o status de reinicialização

Você pode validar o status do nó durante o processo. A próxima imagem é um exemplo quando um nó é recarregado e o outro está em andamento:

| Certificate Management ~      | Admin Certificate Node Restart                                                                             |                        |                              |           |                 |                         |                     |  |  |
|-------------------------------|----------------------------------------------------------------------------------------------------|------------------------|------------------------------|-----------|-----------------|-------------------------|---------------------|--|--|
| Admin Certificate Node Rest   | After you add or edit an admin usage certificate on the primary DAN, you must restart all the Cisco ISE    |                        |                              |           |                 |                         |                     |  |  |
| Trusted Certificates          | nodes. In this window, you can schedule and monitor the status of the node restarts. If more than one node |                        |                              |           |                 |                         |                     |  |  |
| OCSP Client Profile           | is config                                                                                                  | gured for Restart Nov  | w , nodes will restart in se | quence    |                 |                         |                     |  |  |
| Certificate Signing Requests  | Set R                                                                                                    | estart Time (i) Restar | rt Now 🕡                     |           |                 |                         | All $\checkmark$    |  |  |
| Certificate Periodic Check Se |                                                                                                    | Hostname               | Personas                     | Role(s) ^ | Services        | Restart Time            | Restart Status      |  |  |
| Certificate Authority >       |                                                                                                    | -ise-33-2              | Administration, Monitorin    | PRIMARY   | SESSION, PROFIL | Wed Sep 27 2023 10:00PM | Restart success     |  |  |
|                               |                                                                                                    | asc-lse33-1037         | Administration, Monitorin    | SECONDARY | SESSION, PROFIL | Wed Sep 27 2023 10:00PM | Restart in progress |  |  |

PAN Reiniciado

Verifique as alterações e recarregue com os relatórios.

Para verificar as alterações de configuração, navegue até Operações > Relatórios > Relatórios > Auditoria > Auditoria de alteração de configuração.

| Export Summary                                           |        | Change Con                                                   | figuratior                    | n Audit 💿 |           |                                      | Add                       | to My Reports Export     |
|----------------------------------------------------------|--------|--------------------------------------------------------------|-------------------------------|-----------|-----------|--------------------------------------|---------------------------|--------------------------|
| My Reports                                               | >      | From 2023-09-27 00:00:00.0<br>Reports exported in last 7 day | 0 To 2023-09-27 16:24<br>ys 0 | 4:49.0    |           |                                      |                           |                          |
| Reports                                                  | $\sim$ |                                                              |                               |           |           |                                      |                           |                          |
| Audit                                                    | $\sim$ |                                                              |                               |           |           |                                      |                           | Filter 🗸 📿               |
| Adaptive Network Control                                 |        | Logged At                                                    | Administrator                 | () Server | Interface | Object Type                          | Object Name               | Event                    |
| Administrator Logins<br>Change Configuration Audit       | 1      | Today 🗸 🗸                                                    | admin                         | x Server  |           | Object Type                          | Object Name               |                          |
| Cisco Support Diagnostics                                |        | 2023-09-27 15:43:00.0                                        | admin                         | -ise-33-2 | GUI       | Admin Certificate Controlled Restart | asc-ise33-1037.aaame      | Changed configuration    |
| Data Purging Audit                                       |        | 2023-09-27 15:26:57.9                                        | admin                         | ise-33-2  | GUI       | Admin Certificate Controlled Restart | asc-ise33-1037.aaame      | Added configuration      |
| Endpoints Purge Activities<br>Internal Administrator Sum |        | 2023-09-27 15:26:57.5                                        | admin                         | lise-33-2 | GUI       | CertificateBinding                   | BindCertificate           | Added configuration      |
| OpenAPI Operations                                       |        | 2023-09-27 14:38:01.6                                        | admin                         | ise-33-2  | GUI       | Certificate Signing Request          | -ise-33-2#Admin           | Certificate has been exp |
| Operations Audit                                         |        | 2023-09-27 14:37:58.8                                        | admin                         | -ise-33-2 | GUI       | CertificateSigningRequest            | CertificateSigningRequest | Added configuration      |

Relatório de configuração

Para verificar a reinicialização, navegue até Operações > Relatórios > Relatórios > Auditoria > Auditoria de Operações.

| Operations Audit ()<br>From 2023-09-27 00:00:00 To 2023-09-27 22:50:14.0 |               |                       |                     | Add to My Repo             |
|--------------------------------------------------------------------------|---------------|-----------------------|---------------------|----------------------------|
| Reports exported in last 7 days 0                                        |               |                       |                     |                            |
|                                                                          |               |                       |                     |                            |
|                                                                          |               |                       |                     | Filter                     |
| 2023-09-27 22:04:20.0                                                    | GLI           | Configuration-Changes | Added configuration |                            |
| 2023-09-27 22:04:20.0                                                    | CLI           | Configuration-Changes | Added configuration |                            |
| 2023-09-27 22:00:16.16 system                                            | 127.0.0.1 CLI | Process-Management    | ISE process stopped | Application server stopped |

Reiniciar Relatório

Exemplos de registros de \*\*\*-ise-33-2, ise-psc.log:

#### <#root>

Configuration applied:

2023-09-27 15:26:12,109 INFO [DefaultQuartzScheduler\_Worker-6][[]] admin.caservice.certmgmt.scheduler. Restart is Not configured , Hence skipping restart status check for asc-ise33-1037 2023-09-27 15:26:57,775 INFO [admin-http-pool6][[]] cpm.admin.infra.action.RestartAction -::admin:::adminCertRestartData received --{"items":[{"hostName":"asc-ise33-1037","restartTime":"2023-09-27:10:00 {"hostName":"\*\*\*-ise-33-2","restartTime":"2023-09-27:10:00PM"}]}

#### Restart starts:

2023-09-27 21:59:11,952 INFO [DefaultQuartzScheduler\_Worker-6][[]] admin.caservice.certmgmt.scheduler... Executing AdminCertControlledRestartStatusJob [AdminCertControlledRestart[id=4af7d9c4-31d9-48e0-83dc-19] noderestartconfig=2023-09-27:10:00PM,noderestartstatus=Not Restarted,details=Not Restarted,maxdate=Thu 0 AdminCertControlledRestart[id=38b811df-03b5-4a64-87b6-363290b6b4ce,hostname=asc-ise33-1037,noderestartcon noderestartstatus=Not Restarted,details=Not Restarted,maxdate=Thu 0ct 12 2023 14:43:01 GMT-0600 (hora e 2023-09-27 21:59:12,113 INFO [DefaultQuartzScheduler\_Worker-6][[]] admin.caservice.certmgmt.scheduler... Restart configured , proceeding to trackRestartStatus for \*\*\*-ise-33-2 2023-09-27 21:59:12,113 INFO [DefaultQuartzScheduler\_Worker-6][[]] admin.caservice.certmgmt.scheduler... Restart configured , proceeding to trackRestartStatus for asc-ise33-1037 2023-09-27 22:00:00,003 INFO [DefaultQuartzScheduler\_Worker-3][[]] admin.caservice.certmgmt.scheduler. Executing AdminCertControlledRestartSchedulerJob 2023-09-27 22:00:00,022 INFO [DefaultQuartzScheduler\_Worker-3][[]] admin.caservice.certmgmt.scheduler. Executing AdminCertControlledRestartSchedulerJob [AdminCertControlledRestart[id=4af7d9c4-31d9-48e0-83dc noderestartconfig=2023-09-27:10:00PM,noderestartstatus=Not Restarted,details=Not Restarted,maxdate=Thu AdminCertControlledRestart[id=38b811df-03b5-4a64-87b6-363290b6b4ce,hostname=asc-ise33-1037,noderestartc noderestartstatus=Not Restarted,details=Not Restarted,maxdate=Thu Oct 12 2023 14:43:01 GMT-0600 (hora e 2023-09-27 22:00:00,288 INFO [DefaultQuartzScheduler\_Worker-3][[]] admin.caservice.certmgmt.scheduler. Restart failed or not restarted yet , hence preparing restart for \*\*\*-ise-33-2 2023-09-27 22:00:00,288 INFO [DefaultQuartzScheduler\_Worker-3][[]] admin.caservice.certmgmt.scheduler. Configured Date is now , hence proceeding for restart , for \*\*\*-ise-33-2 023-09-27 22:00:00,288 INFO [DefaultQuartzScheduler\_Worker-3][[]] cpm.infrastructure.certmgmt.api.Admi updateRestartStatus updating restarted status 2023-09-27 22:00:00,288 INFO [DefaultQuartzScheduler\_Worker-3][[]] cpm.infrastructure.certmgmt.api.Adm Updating the data for node: \*\*\*-ise-33-2 2023-09-27 22:00:00,313 INFO [DefaultQuartzScheduler\_Worker-3][[]] admin.caservice.certmgmt.scheduler. Restart failed or not restarted yet , hence preparing restart for asc-ise33-1037 2023-09-27 22:00:00,313 INFO [DefaultQuartzScheduler\_Worker-3][[]] admin.caservice.certmgmt.scheduler. Configured Date is now , hence proceeding for restart , forasc-ise33-1037 2023-09-27 22:00:00,324 INFO [DefaultQuartzScheduler\_Worker-3][[]] admin.caservice.certmgmt.scheduler. restartNowList : \*\*\*-ise-33-2.aaamexrub.com,asc-ise33-1037.aaamexrub.com

Exemplos de logs de \*\*\*-ise-33-2, restartutil.log:

```
[main] Wed Sep 27 22:00:09 EST 2023:-----
[main] Wed Sep 27 22:00:09 EST 2023:RestartUtil: BEGIN - Restart called with args apponly:1377:***-ise-
[main] Wed Sep 27 22:00:09 EST 2023:-----
[main] Wed Sep 27 22:00:14 EST 2023:RestartUtil: Restarting Local node
[main] Wed Sep 27 22:00:14 EST 2023:[/usr/bin/sudo, /opt/CSCOcpm/bin/cpmcontrol.sh, restart_appserver_e
[main] Wed Sep 27 22:27:13 EST 2023:RestartUtil: Restarted local node and waiting for it to come up...
[main] Wed Sep 27 22:37:47 EST 2023:RestartUtil: Restart success for local node .
[main] Wed Sep 27 22:37:48 EST 2023:RestartUtil: Restarting node asc-ise33-1037.aaamexrub.com
[main] Wed Sep 27 22:37:54 EST 2023:RestartUtil: statusLine>>>HTTP/1.1 200
[main] Wed Sep 27 22:37:54 EST 2023:RestartUtil: Waiting for node asc-ise33-1037.aaamexrub.com to come
[main] Wed Sep 27 22:52:43 EST 2023:RestartUtil: Restart successful on node: asc-ise33-1037.aaamexrub.c
[main] Wed Sep 27 22:52:43 EST 2023:RestartUtil: cred file deleted
[main] Wed Sep 27 22:52:43 EST 2023:-----
[main] Wed Sep 27 22:52:43 EST 2023:RestartUtil:END- Restart called with args apponly:1377:***-ise-33-
[main] Wed Sep 27 22:52:43 EST 2023:-----
[main] Wed Sep 27 23:00:10 EST 2023: Usage RestartUtil local||remote apponly|full
```

Exemplos de logs de asc-ise33-1037, restartutil.log:

 [main] Thu Sep 28 04:52:41 UTC 2023:RestartUtil: Restarted local node and waiting for it to come up...

### Troubleshooting

Para verificar as informações sobre este recurso, você pode verificar estes arquivos:

- ise-psc.log
- restartutil.log

Para verificá-los em tempo real a partir da linha de comando, você pode usar estes comandos:

```
show logging application restartutil.log tail show logging application ise-psc.log tail
```

#### Informações Relacionadas

•Suporte técnico e downloads da Cisco

#### Sobre esta tradução

A Cisco traduziu este documento com a ajuda de tecnologias de tradução automática e humana para oferecer conteúdo de suporte aos seus usuários no seu próprio idioma, independentemente da localização.

Observe que mesmo a melhor tradução automática não será tão precisa quanto as realizadas por um tradutor profissional.

A Cisco Systems, Inc. não se responsabiliza pela precisão destas traduções e recomenda que o documento original em inglês (link fornecido) seja sempre consultado.